Q: How to make N.Plug work as a Repeater ?

A: Please follow the steps to configure N.Plug:

1. Please change the Hardware Switch Bar to Repeater.

2. Please connect your PC to N.Plug wired, and get into the web Management of N.Plug. The default IP is 192.168.1.253.

3. You will see the Wizard function, please click Site Survey button to search the SSID of the remote Access Point. In this case, the remote Access Point is WN-300R.

| Wizard   Wireless | System   Status   Reboot                                                                                                    |
|-------------------|----------------------------------------------------------------------------------------------------|
| Setup Wizard      | This wizerd is designed to help your N Plug up and running quickly. The wizerd will ask you to enter some information in few steps. If will not change your settings until you enter all the required information and press. "Finish" button on the fast page. |
|                   | Mode Select:<br>Please select the sub mode you want to use. You can select Repeater,<br>Repeating Router or Client mode. For further information about those sub<br>modes, please refer to our user's manual.<br>Mode: Repeater                                |
|                   | Site Survey:<br>Please press the button below for scanning all the remote APs around.<br>N.Plug will list available remote APs, and this will help you to easily pick<br>out the desired AP.                                                                   |
|                   | Site Survey SSID BSSID Channel Type Encrypt None                                                                                                    |

4. The SSID of WN-300R will be showed in the list.

Please check the "Select", and click Next button to the next step.

| SSID         | BSSID             | Channel   | Турс   | Eacrypt  | Signal | Select |
|--------------|-------------------|-----------|--------|----------|--------|--------|
| WN-300R      | 00.4f.67.03.f6.1b | 3 (B+G+N) | AP     | WPA2-PSK | 76     | 0      |
| 0.0402000000 |                   |           | 111111 |          |        |        |
|              |                   |           |        |          |        | Next   |

5. Please select the encryption and input the key in this step.

Then please click Finish button to reboot N.Plug.

| Authentication Mode:                                                                                                    |                                                                                                    |
|----------------------------------------------------------------------------------------------------|----------------------------------------------------------------------------------------------------|
| uthentication Mode:                                                                                                    | Personal (Pre-Snared KeV)                                                                                                    |
| Encryption: WPA2 💌                                                                                                    | Percental (Pro Shared Kou)                                                                                                    |
| Encryption:<br>Please choose the encryption m<br>By default, this encryption metho<br>f you need to further configure yo<br>"Wireless -> Security" for manu | ethod and key used by the remote AP.<br>d will be also applied to local SSID, an<br>our local encryption, please go to<br>ually setting.                                        |
| SSID: WN-300R                                                                                                    | ,                                                                                                    |
| orevious step. By default, this SS<br>and if you need to further configure<br>"Wireless -> Basic" for manual                                                | It from previous step. If it is not the one<br>ious" button for going back to the<br>SID will be also applied to local SSID,<br>are your local SSID, please go to<br>ly setting |
|                                                                                                    |                                                                                                    |

7. Now, you establish the connection between N.Plug and the remote Access Point.

## 8. (Here is a option step.)

Please log in the web management and get into the wireless page. We recommend please set the Local SSID the same as the Remote SSID, and set the security setting as the remote Access Point.

In your environment, it will look like there is only one SSID.

After configuring above settings, please click the Apply Changes button, and reboot N.Plug to make the change effective.

| -                 |                                                                     |                                                                       |                                 |                                   | (www.airlive.c               | :om) |
|-------------------|---------------------------------------------------------------------|-----------------------------------------------------------------------|---------------------------------|-----------------------------------|------------------------------|------|
| Air Live          |                                                                     |                                                                       | N.Plug                          | Wireless-B/G                      | /N Power Adapte              | n AP |
| Wizard Wireless   | System   Status   R                                                 | leboot                                                                |                                 |                                   |                              |      |
| Basic Settings    | Basic Settings                                                      |                                                                       |                                 |                                   |                              | 8    |
| Advanced Settings | This page is used to<br>connect to your Acc<br>well as wireless net | o configure the paramet<br>cess Point. Here you m<br>work parameters. | ters for wirele<br>hay change w | ss LAN clients<br>ireless encrypt | which may<br>ion settings as |      |
| Security          | Disable Wire                                                        | less LAN Interface                                                    |                                 |                                   |                              |      |
| Access Control    | Band:                                                               | 2.4 GHz (B+G+N) 😽                                                     | Mode:                           | Repeater                          | ~                            |      |
| ③ Site Survey     | Local SSID:                                                         | ainive                                                                |                                 |                                   |                              |      |
| @ wpc             | Remote SSID:                                                        | WN-300R                                                               | Site                            | Survery                           |                              |      |
| WPS               | Channel Width:                                                      | 20/40 MHz 💙                                                           |                                 |                                   |                              |      |
| Schedule          | Control Sideband                                                    | l: Upper 💌                                                            |                                 |                                   |                              |      |
|                   | Channel Number                                                      | 5                                                                     |                                 |                                   |                              | , .  |